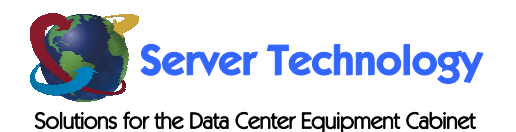

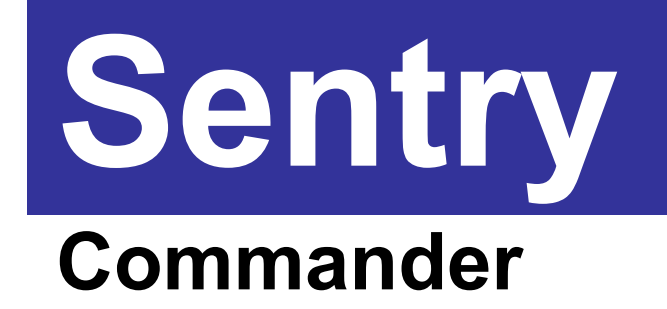

- PT49

# **Installation and Operations Manual**

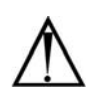

#### Instructions

This symbol is intended to alert the user to the presence of important operating and maintenance (servicing) instructions in the literature accompanying the appliance.

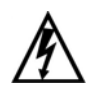

#### **Dangerous Voltage**

This symbol is intended to alert the user to the presence of un-insulated dangerous voltage within the product's enclosure that may be of sufficient magnitude to constitute a risk of electric shock to persons.

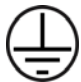

#### **Protective Grounding Terminal**

This symbol indicates a terminal that must be connected to earth ground prior to making any other connections to the equipment.

#### Life-Support Policy

As a general policy, Server Technology does not recommend the use of any of its products in the following situations:

- life-support applications where failure or malfunction of the Server Technology product can be reasonably expected to cause failure of the life-support device or to significantly affect its safety or effectiveness.
- direct patient care.

Server Technology will not knowingly sell its products for use in such applications unless it receives in writing assurances satisfactory to Server Technology that:

- · the risks of injury or damage have been minimized,
- the customer assumes all such risks, and
- the liability of Server Technology is adequately protected under the circumstances.

The term life-support device includes but is not limited to neonatal oxygen analyzers, nerve stimulators (whether used for anesthesia, pain relief or other purposes), auto-transfusion devices, blood pumps, defibrillators, arrhythmia detectors and alarms, pacemakers, hemodialysis systems, peritoneal dialysis systems, neonatal ventilator incubators, ventilators (for adults or infants), anesthesia ventilators, infusion pumps, and any other devices designated as "critical" by the U.S. FDA.

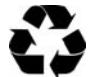

#### Please Recycle

Shipping materials are recyclable. Please save them for later use, or dispose of them appropriately.

#### Notices

Copyright © 2004-2005 Server Technology, Inc. All rights reserved. 1040 Sandhill Drive Reno, Nevada 89521 USA

#### **All Rights Reserved**

This publication is protected by copyright and all rights are reserved. No part of it may be reproduced or transmitted by any means or in any form, without prior consent in writing from Server Technology.

The information in this document has been carefully checked and is believed to be accurate. However, changes are made periodically. These changes are incorporated in newer publication editions. Server Technology may improve and/or change products described in this publication at any time. Due to continuing system improvements, Server Technology is not responsible for inaccurate information which may appear in this manual. For the latest product updates, consult the Server Technology web site at <u>www.servertech.com</u>. In no event will Server Technology be liable for direct, indirect, special, exemplary, incidental or consequential damages resulting from any defect or omission in this document, even if advised of the possibility of such damages.

In the interest of continued product development, Server Technology reserves the right to make improvements in this document and the products it describes at any time, without notices or obligation.

# **Table of Contents**

| CHAPTER 1: INTRODUCTION                                | 4  | ŀ |
|--------------------------------------------------------|----|---|
| Quick Start Guide                                      | 4  |   |
| Supported Devices                                      | 4  |   |
| Technical Support                                      | 4  |   |
| Equipment Overview                                     | 4  |   |
| CHAPTER 2: INSTALLATION                                | 5  | 5 |
| Standard Accessories                                   | 5  |   |
| Additional Required Items                              | 5  |   |
| Safety Precautions                                     | 5  |   |
| Mounting                                               | 5  |   |
| Connecting to the Power Source                         | 6  |   |
| Connecting to the Sentry                               | 6  |   |
| Connecting Devices                                     | 6  |   |
| Connecting to the Commander                            | 6  |   |
| CHAPTER 3: OPERATIONS                                  | 7  | , |
| HTML Interface                                         | 7  |   |
| Command Line Interface                                 | 9  |   |
| CHAPTER 4: APPENDICES                                  | 13 | 3 |
| Appendix A: Technical Specifications                   | 13 |   |
| Appendix B: Warranty, Product Registration and Support | 16 |   |

# **Chapter 1: Introduction**

# **Quick Start Guide**

The following instructions will help you quickly install and configure your Commander for use on your network. For detailed information on each step, go to the page number listed to the right.

| 1. | Mount the Commander                  | 5 |
|----|--------------------------------------|---|
| 2. | Connect to the power source          | 5 |
| 3. | Connect to the Sentry                | 6 |
| 4. | Connect the devices to the Commander | 6 |
| 5. | Connect to the Commander             | 6 |
| 6. | Configure the Commander              | 7 |
|    | 5                                    |   |

# **Supported Devices**

The PT49 Commander is supported by the following products:

- PTXL-xxxx-x-xx
- PT45-H016-x-xx
- -48VDC, XLS Series

# **Technical Support**

Server Technology understands that there are often questions when installing and/or using a new product. Free Technical Support is provided from 8:30 AM to 5:00 PM, Monday-Friday, Pacific Time.

| Server Technology, Inc. |      |              |        |                        |
|-------------------------|------|--------------|--------|------------------------|
| 1040 Sandhill Drive     | Tel: | 775.284.2000 | Web:   | www.servertech.com     |
| Reno, Nevada 89521 USA  | Fax: | 775.284.2065 | Email: | support@servertech.com |

# **Equipment Overview**

- 1. The power inlet connects the Commander to the electrical power source.
- 2. RJ12 Pass-Thru console communication ports.
- 3. One DB9 Modem connector for connection to an external modem.
- 4. One DB9 Link connector for connection to a supported Sentry device.

A number is printed next to each Pass-Thru console communication port. These numbers may be used in commands that require a name.

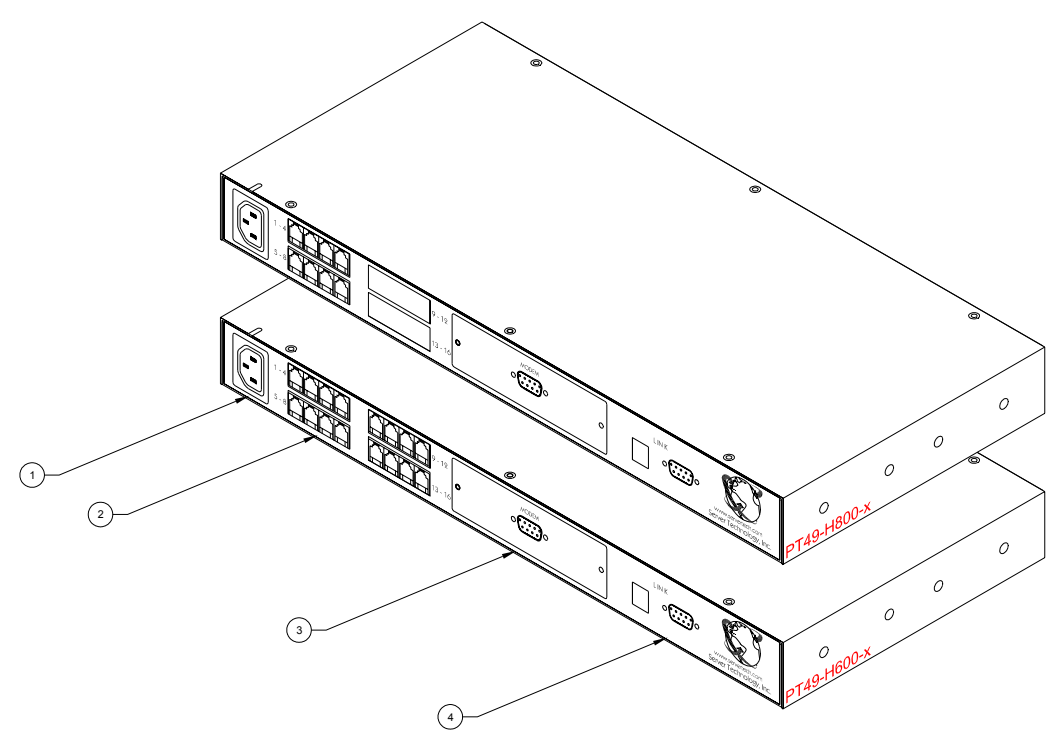

Figure 1.1 Sentry PT49 Commander

# **Chapter 2: Installation**

Before installing your Commander, refer to the following lists to ensure that you have all the items shipped with the unit as well as all other items required for proper installation.

# **Standard Accessories**

- Mounting bracket hardware: two mounting brackets and four screws
- DB9M to DB9F straight-thru cable
- DB9F to DB25M cable (for connection to an external modem)
- Pass-Thru cable/adapter kit (PT49-H800 qty 2, PT49-H600 qty 4)
  - Four RJ12 to RJ12 crossover cables
  - o RJ12 to DB25F adapter
  - o RJ12 to DB25M adapter
  - RJ12 to DB9F adapter
  - RJ12 to DB9M adapter
- Input power cord retention clip
- Separate power input cord

# **Additional Required Items**

- Phillip screwdriver
- Screws, washers and nuts to attach the Commander to your rack

# **Safety Precautions**

This section contains important safety and regulatory information that should be reviewed before installing and using the Commander. For input and output current ratings, see *Power Ratings* on page 13.

| Only for installation and use in a                                                           | Destiné à l'installation et l'utilisation                                                                                   | Nur für Installation und Gebrauch an                                                                             |
|----------------------------------------------------------------------------------------------|----------------------------------------------------------------------------------------------------|----------------------------------------------------------------------------------------------------|
| Service Access Location in accordance                                                        | dans le cadre de Service Access                                                                                             | Anschlusszugriffspunkten gemäß der                                                                               |
| with the following installation and use                                                      | Location selon les instructions                                                                                             | folgenden Installations- und                                                                                     |
| instructions.                                                                                | d'installation et d'utilisation.                                                                                            | Gebrauchsanweisungen.                                                                                            |
| The plug on the power supply cord                                                            | La prise sur le cordon d'alimentation                                                                                       | Der Stecker des Netzkabels muss in                                                                               |
| shall be installed near the equipment                                                        | sera installée près de l'équipement et                                                                                      | der Nähe der Ausrüstung installiert                                                                              |
| and shall be easily accessible.                                                              | sera facilement disponible.                                                                                                 | werden und leicht zugänglich sein.                                                                               |
| Always disconnect the power supply                                                           | Toujours déconnecter le cordon                                                                                              | Ziehen Sie vor dem Öffnen immer das                                                                              |
| cord before opening to avoid electrical                                                      | d'alimentation avant d'ouvrir pour                                                                                          | Netzkabel heraus, um die Gefahr eines                                                                            |
| shock.                                                                                       | éviter un choque électrique.                                                                                                | elektrischen Schlags zu vermeiden.                                                                               |
| WARNING! High leakage current!<br>Earth connection is essential before<br>connecting supply! | ATTENTION ! Haut fuite très<br>possible ! Une connection de masse<br>est essentielle avant de connecter<br>l'alimentation ! | ACHTUNG! Hoher Verluststrom! Ein<br>Erdungsanschluss ist vor dem<br>Einschalten der Stromzufuhr<br>erforderlich! |

# Mounting

- 5. Select the appropriate bracket mounting points for proper mounting depth within the rack.
- 6. Attach the brackets to these mounting points with two screws for each bracket.
- Install the enclosure into your rack, using the slots in each bracket. The slots allow about <sup>1</sup>/<sub>4</sub> inch of horizontal adaptability to align with the mounting holes of your rack.

NOTE: A mounting bracket kit for 23" wide racks or cabinets is available. Contact your Server Technology Sales Representative for more information.

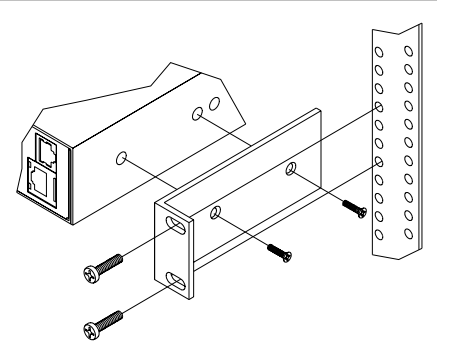

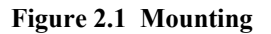

# **Connecting to the Power Source**

The input power cord must first be attached to the unit before connecting the unit to the power source.

#### To attach the power cord to the unit:

Install the retention clip; Pull the prongs out slightly and insert them into holes on the Commander, then insert the device's power cord and snap the clip over the cord.

#### To connect to the power source:

Plug the male end of the power cord into the AC power source.

# **Connecting to the Sentry**

Connect the PT49 Commander to the Sentry with the provided DB9 straight-thru cable at the at the Modem port on the Sentry.

NOTE: A restart of the supporting Sentry is required after connection of the PT49 Commander.

#### **Connecting Devices**

Connect devices to the Pass-Thru ports. See *Data Connections* in Chapter 4: Appendi Technical Specifications for more information on the Pass-Thru port.

# **Connecting to the Commander**

#### Modem port

The Commander is equipped with a DB9 male Modem serial port for connection to an external modem using the supplied DB9 female to DB25 male serial cable. See *Data Connections* in Chapter 4: Appendi Technical Specifications for more information on the Modem port.

NOTE: Commander's with the optional integrated Global Security Modem will have an RJ12 Telco port in lieu of above for connection to a standard telephone line.

# **Chapter 3: Operations**

Configuration and operation of the PT49 Commander is performed and controlled through the standard Sentry interface and command structure. See the Installation and Operations Manual of your supported device for specific configuration and operational requirements and commands.

# **HTML Interface**

The HTML interface is constructed of three major components: the System Location bar, the User/Navigation bar and the Control Screen. The System Location bar displays the Commander's location and IP address as well as the current Control Screen title. The User/Navigation bar displays the current user and privilege level and provides access to all HTML pages. And the Control Screen is used to display current data and allow changes to outlet states or system configuration.

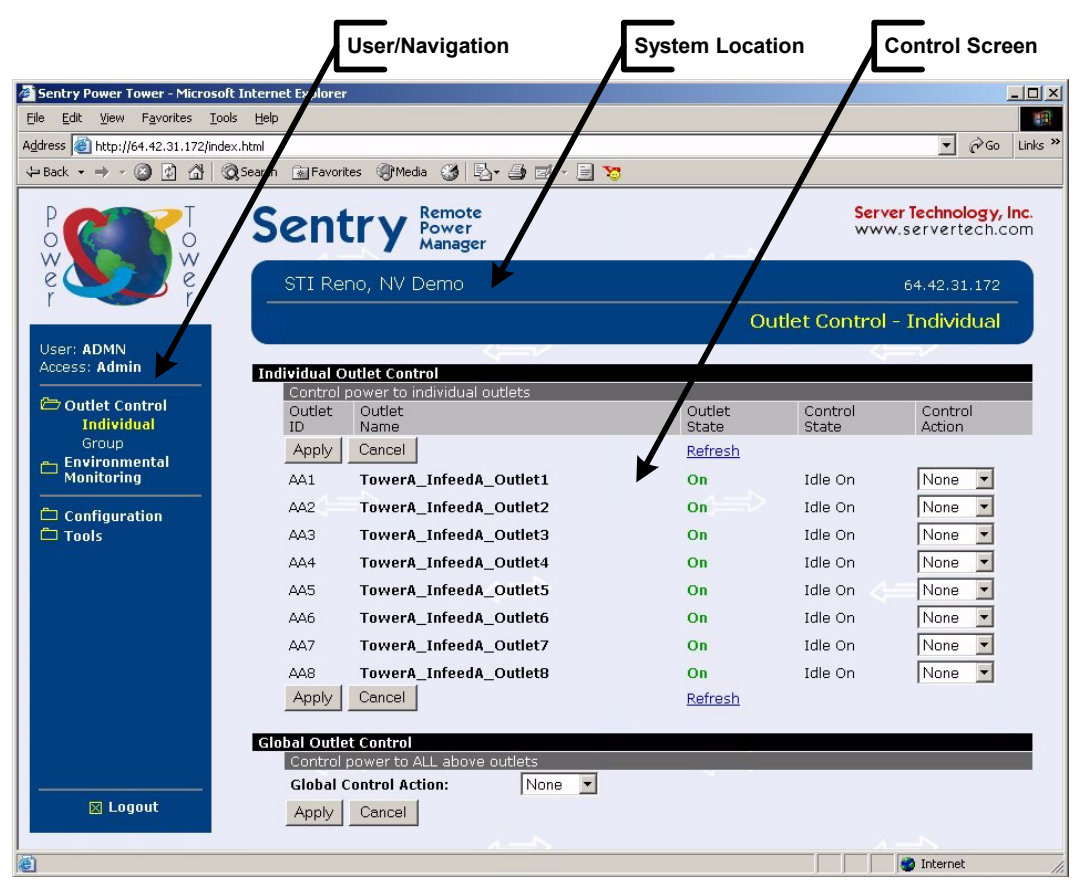

Figure 3.1 Example HTML page

# **Configuration**

The Configuration section offers access to all configuration options for all serial/Pass-Thru ports. This section is available to administrative level users only.

#### Serial Ports

The Serial Ports configuration page is used for maintenance of all serial/Pass-Thru ports.

NOTE: Pass-Thru connections may only be initiated from the command line interface via a direct serial or Telnet session.

#### Creating a descriptive Pass-Thru port name:

Click on the Edit link in the Action column next to the port to be configured.

On the subsequent Serial Port Edit page, enter the descriptive name. Up to 24 alphanumeric and other typeable characters (ASCII 33 to 126 decimal, spaces are not allowed) are allowed. Press **Apply**.

NOTE: Port names '1' thru '64' are reserved system names and may not be used.

#### Setting the data-rate for all serial/Pass-Thru ports:

Select the serial/Pass-Thru port data-rate from the drop-down menu and press Apply

# Enabling or disabling serial/Pass-Thru port active signal checking:

Click on the Edit link in the Action column next to the port to be configured.

On the subsequent Serial Port Edit page, select On or Off from the DSR Check drop-down menu and press Apply.

#### Enabling or disabling modem initialization strings:

By default, the Sentry assumes an external modem is attached to the Modem port and sends initialization strings to that modem as necessary. The Commander series sends the initialization strings under the following conditions:

- System start –DSR is high and DCD is low
- Normal operations If DSR transitions from low to high and DCD is low
- Normal operations After a session initiated from the Modem port ends
- Normal operations After a Pass-Thru connection to the Modem port is disconnected

Click on the Edit link in the Modem port Action column.

On the subsequent Serial Port Edit page, select **On** or **Off** from the Modem Initialization Strings dropdown menu and press **Apply**.

#### Editing modem initialization strings:

Click on the Edit link in the Modem port Action column.

On the subsequent Serial Port Edit page, enter the initialization string in the appropriate field and press Apply.

The Init1 and Init2 strings may be up to 48 characters. The Attention and Hang-up strings may be up to 16 characters.

#### **Predefined Modem Initialization Strings**

| String Type | String                             | Description                              |
|-------------|------------------------------------|------------------------------------------|
| Init 1      | AT                                 | Gets modem attention                     |
| Init 2      | AT E0 Q1 S0=1 S2=64 S12=50 &C1 &D2 | Initializes default settings required    |
| Attention   | @@@                                | Switches the modem to command mode       |
| Hang-up     | ATH                                | Forces a hang-up of an active connection |

NOTE: The Commander does NOT support *variable data-rate mode*. The modem operating mode must be set to *fixed data-rate mode* to avoid the data-rate being changed after initialization.

The modem manual must be referred to as the command(s) required to set the configuration to *fixed data-rate mode* vary significantly from manufacturer to manufacturer. The modem should be configured directly from a PC using a terminal program and the command &W be used to save the new configuration to memory and set it to default.

#### <u>Tools</u>

The Tools section contains access to rebooting the unit, uploading new firmware as well as resetting the unit to factory defaults. This section is available to administrative level users only.

#### <u>Restart</u>

#### Performing a warm boot:

Select the Restart from the Action drop-down menu and press Apply.

NOTE: System user/outlet/group configuration or outlet states are NOT changed or reset with this command.

# **Command Line Interface**

You may enter commands in any combination of uppercase and lowercase. You must enter all command characters correctly; there are no command abbreviations. There are two types of commands: operations and administration. A user must have administrative privileges to use the administration commands. The following tables list and briefly describe each command.

#### **Operations Command Summary**

| Command    | Description                                                      |
|------------|------------------------------------------------------------------|
| Connect    | Connects to a serial/Pass-Thru port                              |
| List Ports | Lists all accessible serial/Pass-Thru ports for the current user |

#### **Administrative Command Summary**

| Add Porttouser                                        | Grants a user access to one or all serial/Pass-Thru ports       |
|-------------------------------------------------------|-----------------------------------------------------------------|
| Delete Portfromuser                                   | Removes access to one or all serial/Pass-Thru ports             |
| List User                                             | Displays all accessible outlets/groups/ports for a user         |
| Set Modem Inits                                       | Enables or disables Modem port initialization strings           |
| Set Modem Specifies Modem port initialization strings |                                                                 |
| Set Port Name                                         | Specifies a descriptive field for a serial/Pass-Thru port       |
| Set Port Dsrchk                                       | Sets the DSR active signal checking for a serial/Pass-Thru port |
| Set Port Speed                                        | Set the connection speed for all serial/Pass-Thru ports         |
| Show Ports                                            | Displays serial/Pass-Thru port configuration information        |

#### To display the names of commands that you may execute:

At the command prompt, press Enter. A list of valid commands for the current user appears.

#### **Operations Commands**

#### Serial/Pass-Thru Port Control

#### Displaying accessible serial/Pass-Thru ports

The List Ports command displays accessible serial/Pass-Thru ports for the current user.

#### To display accessible serial/Pass-Thru ports:

At the Sentry: prompt, type list ports and press Enter.

#### Example

The follow command displays all accessible serial/Pass-Thru ports for the current user:

```
Sentry: list ports<Enter>
Port Port
ID Name
Console CONSOLE
Modem MODEM
1 router1
```

#### Connecting to a serial device

The Connect command allows Pass-Thru serial connection to devices attached to the standard serial Modem port or a Pass-Thru port.

#### To connect to a serial device:

At the Sentry: prompt, type connect, followed by the serial/Pass-Thru port name and press Enter.

#### Examples

The follow command connects to the serial device connected to the Pass-Thru port 1:

Sentry: connect 1<Enter>

The follow command connects to the serial device connected to the Pass-Thru port named router1:

Sentry: connect router1<Enter>

#### To disconnect from a serial device:

Type **!\*break** and press Enter.

# **Administration Commands**

Administration commands may only be issued by a user with administrative privileges, such as the predefined Admn user or another user who has been granted administrative privileges with the Set User Admnpriv command.

#### **User Administration**

#### Adding serial/Pass-Thru port access to a user

The Add PortToUser command grants a user access to a serial/Pass-Thru port. To grant access for more than one port, you must use multiple Add PortToUser commands.

#### To grant serial/Pass-Thru port access to a user:

At the Sentry: prompt, type add porttouser, optionally followed by a Port name and a username. Press Enter.

#### Examples

The following commands grants to user JaneDoe access to the Pass-Thru port Router1:

Sentry:add porttouser Router1 janedoe<Enter>

#### Deleting serial/Pass-Thru port access for a user

The Delete PortFromUser command removes a user's access to a serial/Pass-Thru port. You cannot remove access to any serial/Pass-Thru port for an administrative level user.

#### To delete serial/Pass-Thru port access for a user:

At the Sentry: prompt, type **delete portfromuser**, optionally followed by a Port name and a username. Press **Enter**.

# Displaying user outlet, group and serial/Pass-Thru port access

The List User command displays all accessible outlets, groups and serial/Pass-Thru ports for a user.

#### To display user outlet, group and serial/Pass-Thru port access:

At the Sentry: prompt, type list user, optionally followed by a username. Press Enter.

# Example

The following command displays information about the user JaneDoe:

```
Sentry: list user janedoe<Enter>
  Username: JANEDOE
     Outlet Outlet
     ID
            Name
            DataServer_1
     .A1
     .A2 WebServer 1
     Groups:
        ServerGroup 1
        ServerGroup 2
  More (Y/es N/o): Y
     Ports:
        Port
                Port
        ID
               Name
        Console Console
        Modem Modem
        1
                 router1
```

JaneDoe may access the following outlets, groups and serial ports: outlet A1 which has a descriptive name of DataServer\_1, outlet A2 which has a descriptive name of WebServer\_1, group ServerGroup\_1 group ServerGroup\_2, Console serial port, Modem serial port and Pass-Thru port 1 which has a descriptive name of router1.

#### Serial/Pass-Thru Port Administration

#### Creating a descriptive Pass-Thru port name

The Set Port Name command assigns a descriptive name to a Pass-Thru port. You may use this name in commands that require a port name as an alternative to using the port's absolute name.

#### To create an port name:

At the Sentry: prompt, type **set port name**, followed by the absolute outlet name and a descriptive name of up to 24 alphanumeric and other typeable characters (ASCII 33 to 126 decimal - spaces are not allowed). Port names are not case sensitive. Press **Enter**.

NOTE: Port names '1' thru '64' are reserved system names and may not be used.

#### Example

The following command adds the descriptive name Router1 to port 1:

Sentry: set port name 1 Router1<Enter>

#### Setting the serial/Pass-Thru ports data-rate

The Set Port Speed command sets the default data-rate for all serial/Pass-Thru ports. Valid data-rates are 1200, 2400, 4800, 9600, 19200, 38400, 57600 and 115200.

#### To set the serial/Pass-Thru port data-rate:

At the Sentry: prompt, type set port speed, follow by the data-rate and press Enter.

#### Example

The following command sets the serial/Pass-Thru ports data-rate to 38400 BPS:

Sentry: set port speed 38400<Enter>

#### Enabling or disabling active signal checking for serial/Pass-Thru connections

The Set Port Dsrchk command enables or disables active signal checking for serial/Pass-Thru connections to devices attached to any of the available serial ports.

#### To enable or disable active signal checking for serial connections:

At the Sentry: prompt, type set port dsrchk, followed by serial port name, on or off, and press Enter, or

Type set port dsrchk all, on or off, and press Enter.

#### Examples

The following command disables active signal checking for the Modem serial port:

Sentry: set port dsrchk modem off<Enter>

The following command enables active signal checking for Pass-Thru port 1:

Sentry: set port dsrchk 1 on<Enter>

The following command disables active signal checking for all serial/Pass-Thru ports:

Sentry: set port dsrchk all off<Enter>

#### Enabling or disabling modem initialization strings

The Set Modem command is used to enable or disable these initialization strings. For more information on modem initialization strings, see *Enabling or disabling modem initialization strings*: on page 8.

Predefined initializations strings are enabled by default.

#### To enable or disable the modem initialization strings:

At the Sentry: prompt, type set modem inits, followed by on or off, and press Enter.

#### Example

The following command disables the modem initialization strings for the Modem serial port:

```
Sentry: set modem inits off<Enter>
```

#### Editing modem initialization strings

The predefined modem initialization strings may be edited by an administrative user. The Init 1 and Init 2 strings may be up to 48 characters each and the Attention and Hang-up strings may be up to 16 characters.

For more information on the predefined initialization strings, see *Editing modem initialization strings:* on page 8.

#### Editing modem initialization strings:

At the Sentry: prompt, type **set modem**, followed by **attn**, **hangup**, **init1**, or **init 2** and the initialization string. Press **Enter**.

#### Examples

The following command set the Init 2 string to 'AT E0 Q1 S0=3 S2=64 S12=50 &C1 &D2':

Sentry: set modem init2 AT E0 Q1 S0=3 S2=64 S12=50 &C1 &D2<Enter>

#### **Displaying serial/Pass-Thru port information**

The Show Ports command displays information about all serial/Pass-Thru ports. This information includes:

- Serial/Pass-Thru port data rate
- Modem port initialization strings
- Descriptive port name, if applicable
- DSR signal checking settings

#### To display serial port information:

At the Sentry: prompt, type show ports and press Enter.

Port\_15 Port\_16

15

16

#### Example

The following command displays all serial/Pass-Thru port information:

```
Sentry: show ports<Enter>
  Serial Port Configuration
     ALL Ports:
        Baud Rate: 38400
     Console Port:
        DSR Check: ON
     Modem Port:
        DSR Check: ON
        Initializations: ON
           Init String 1: AT
Init String 2: AT E0 Q1 S0=1 S2=64 S12=50 &C1 &D2
           Attention String: 000
           Hang-Up String: ATH
  More (Y/es N/o): Y
     Pass-Through Ports
        Port Port
                              DSR
        ID
              Name
                                  Check
              Router1
        1
                                 ON
              Port_2
                                 OFF
        2
        3
              Port 3
                                 ON
              Port_4
Port_5
        4
                                  ON
        5
                                  ON
        6
              Port 6
                                  ON
              Port_7
Port_8
Port_9
        7
                                  ON
        8
                                  ON
        9
                                  ON
        10
              Port 10
                                  ON
              Port_11
Port_12
        11
                                  ON
        12
                                  ON
        13
              Port 13
                                  ON
             Port_14
        14
                                  ON
```

ON

ON

# Chapter 4: Appendices

# **Appendix A: Technical Specifications**

# <u>Models</u>

| Model          | Voltage           | Inlet*        | Pass-Thru Ports |
|----------------|-------------------|---------------|-----------------|
| PT49-H800-1-07 | 100-120V, 50/60Hz | IEC 60320/C14 | 8               |
| PT49-H600-1-07 | 100-120V, 50/60Hz | IEC 60320/C14 | 16              |
| PT49-H800-2-07 | 208-240V, 50/60Hz | IEC 60320/C14 | 8               |
| PT49-H600-2-07 | 208-240V, 50/60Hz | IEC 60320/C14 | 16              |

\* Standard supplied power input cords (Contact your account representative for other options):

1. IEC 60320/C13 to NEMA L5-15P for 100-120V units.

2. IEC 60320/C13 to IEC60320/C14 for 208-240V units.

# Power Ratings

|                           | Input Curre<br>L'indice du co<br>Eingangss   | ent Ratings <sub>1</sub><br>urant d'entrée<br>stromstärke |                                              | <b>Ou</b><br>L'in                  | <b>Itput Current Ratings</b><br>ndice du courant de sortie<br>Ausgangsstromstärke |                                           |
|---------------------------|----------------------------------------------|-----------------------------------------------------------|----------------------------------------------|------------------------------------|-----------------------------------------------------------------------------------|-------------------------------------------|
| Model<br>Modele<br>Modell | <b>Voltage</b><br><i>Tension</i><br>Spannung | Current<br>Courrant<br>Strom                              | <b>Voltage</b><br><i>Tension</i><br>Spannung | Outlet<br>Prise<br>Anschlussstelle |                                                                                   | <b>Total</b><br><i>Total</i><br>Insgesamt |
| PT49-Hx00-1-07            | 100-120V<br>50/60Hz                          | 0.25                                                      | n/a                                          | n/a                                |                                                                                   | n/a                                       |
|                           | 208-240V<br>60Hz                             | 0.12                                                      | n/a                                          | n/a                                |                                                                                   | n/a                                       |
| 1 1-1-1-11/00-2-07        | 230V<br>50/60Hz                              | 0.12                                                      | n/a                                          | n/a                                |                                                                                   | n/a                                       |

<sup>1</sup> All current ratings are in amperes. *Tous les indices de courant sont en ampères*. Alle Angaben der Stromstärke erfolgen in Ampere.

# **Physical Specifications**

|                      | Operating                 |                     | Storage                    |       |
|----------------------|---------------------------|---------------------|----------------------------|-------|
| Temperature          | 32° to 122° F (0° to 50°  | ° C)                | -40° to 185° F (-40° to 85 | 5° C) |
| Elevation(above MSL) | 0 to 10,000 ft (0 to 300  | 0m)                 | 0 to 50,000 ft (0 to 1500  | 00m)  |
| Relative Humidity    | 10 to 90%, non-condensing |                     | 10 to 90%, non-condensi    | ng    |
|                      | Dimensions (H x W x D)    |                     | Weight                     |       |
| PT49-Hx00            | 1.75 x 17.0 x 7.0 in.     | (45 x 432 x 178 mm) | 8.2 lbs (3.7 kg)           |       |

# **Data Connections**

# Modem Port

Commanders without an integrated modem are equipped with a DB9-male RS-232C DTE Modem serial port. This connector is typically used to connect to an external modem, but may also be used to connect to any RS-232C device. A 9-pin female to 25-pin male cable is included for connecting the Sentry RPM to an external modem.

| Pin | DTE Signal Name     |     | Input/Output |
|-----|---------------------|-----|--------------|
| 1   | Data Carrier Detect | DCD | Input        |
| 2   | Receive Data        | RD  | Input        |
| 3   | Transmit Data       | TD  | Output       |
| 4   | Data Terminal Ready | DTR | Output       |
| 5   | Signal Ground       |     |              |
| 6   | Data Set Ready      | DSR | Input        |
| 7   | Request to Send     | RTS | Output       |
| 8   | Clear to Send       | CTS | Input        |

NOTE: To connect to a PC serial port, a null-modem adapter and a female-to-female gender changer are required in addition to the included cable.

#### Pass-Thru Port

The Commander is equipped with four RJ12 DTE Pass-Thru ports for connection to serial devices. RJ12 crossover cables are provided for connection along with adapters for connection to standard RS-232C 9 and 25 pin, DTE and DCE serial ports.

For information on additional available adapters for non-standard applications, please review <u>Data &</u> <u>ShutDown Adapters, Cables & Kits</u> on the Server Technology website - Tech Library, Technical Notes.

| Pin | DTE Signal Name     |     | Input/Output |
|-----|---------------------|-----|--------------|
| 1   | Signal Ground       |     |              |
| 2   | Data Set Ready      | DSR | Input        |
| 3   | Data Receive        |     | Input        |
| 4   | Data Transmit       |     | Output       |
| 5   | Data Terminal Ready | DTR | Output       |
| 6   | Signal Ground       |     |              |

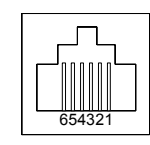

# **Regulatory Compliance**

#### **Product Safety**

Units have been safety tested and certified to the following standards:

- USA/Canada UL 60950:2003 and CAN/CSA 22.2 No. 60950-1-03
- European Union EN60950-1:2001

This product is also designed for Norwegian IT power system with phase-to phase voltage 230V.

#### **USA Notification**

Note: This equipment has been tested and found to comply with the limits for a Class A digital device, pursuant to part 15 of the FCC Rules. These limits are designed to provide reasonable protection against harmful interference when the equipment is operated in a commercial environment. This equipment generates, uses, and can radiate radio frequency energy and, if not installed and used in accordance with the instruction manual, may cause harmful interference to radio communications. Operation of this equipment in a residential area is likely to cause harmful interference in which case the user will be required to correct the interference at his own expense.

Modifications not expressly approved by the manufacturer could void the user's authority to operated the equipment under FCC rules.

#### Canadian Notification

This Class A digital apparatus complies meets all requirements of the Canadian Interference-Causing Equipment Regulations.

Cet appareil numérique de la classe A respecte toutes les exigencies du Règlement sur le matériel brouilleur du Canada.

#### **European Union Notification**

Products with the CE Marking comply with both the EMC Directive (89/336/EEC) and the Low Voltage Directive (73/23/EEC) issued by the Commission of the European Community.

Compliance with these directives implies conformity to the following European Norms:

- EN55022 Electromagnetic Interference
- EN55024 Electromagnetic Immunity
  - EN60950-1 Product Safety
- EN61000-3 Harmonics and Flicker

#### Japanese Notification

この装置は、情報処理装置等電波障害自主規制協議会(VCCI)の基準に基づくクラ スA情報技術装置です。この装置を家庭環境で使用すると電波妨害を引き起こすことが あります。この場合には使用者が適切な対策を講ずるよう要求されることがあります。

#### **Recycling**

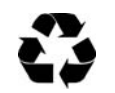

•

Server Technology Inc. encourages the recycling of its products. Disposal facilities, environmental conditions and regulations vary across local, state and country jurisdictions, so Server Technology encourages consultation with qualified professional and applicable regulations and authorities within your region to ensure proper disposal.

#### Waste Electrical and Electronic Equipment (WEEE)

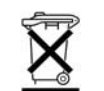

In the European Union, this label indicates that this product should not be disposed of with household waste. It should be deposited at an appropriate facility to enable recovery and recycling.

For information on how to recycle this product responsibly in your country, please visit: www.servertech.com/support/recycling.

#### Warranty and Limitation of Liability

Server Technology, Inc. agrees to repair or replace Products that fail due to a defect within twelve (12) months after the shipment date of each Product unit to Buyer ("Warranty Period"). For purposes of this Agreement the term "defect" shall mean the Product fails to operate or fails to conform to its applicable specifications. Any claim made pursuant to this Agreement shall be asserted or made in writing only by Buyer. Buyer shall comply with Server Technology's Standard Return Merchandise Authorization ("RMA") procedure for all warranty claims as set forth in Server Technology's operation manual. **Buyer must return Products in original packaging and in good condition.** This limited warranty does not include labor, transportation, or other expenses to repair or reinstall warranted Products on site or at Buyer's premises.

Server Technology reserves the right to investigate any warranty claims to promptly resolve the problem or to determine whether such claims are proper. In the event that after repeated efforts Server Technology is unable to repair or replace a defective Product, then Buyer's exclusive remedy and Server Technology's entire liability in contract, tort, or otherwise shall be the payment by Server Technology of Buyer's actual damages after mitigation, but shall not exceed the purchase price actually paid by Buyer for the defective Product.

Server Technology shall have no responsibility or liability for any Product, or part thereof, that (a) has had the Serial Number, Model Number, or other identification markings altered, removed or rendered illegible; (b) has been damaged by or subject to improper installation or operation, misuse, accident, neglect and/or has been used in any way other than in strict compliance with Server Technology's operation and installation manual; (c) has become defective or inoperative due to its integration or assembly with any equipment or products not supplied by Server Technology; (d) has been repaired, modified or otherwise altered by anyone other than Server Technology and/or has been subject to the opening of any sealed cabinet boxes without Server Technology's prior written consent. If any warranty claim by Buyer falls within any of the foregoing exceptions, Buyer shall pay Server Technology its then current rates and charges for such services.

THE ABOVE WARRANTY IS IN LIEU OF ALL OTHER WARRANTIES, EXPRESS OR IMPLIED, INCLUDING THOSE OF MERCHANTABILITY AND FITNESS FOR A PARTICULAR PURPOSE, ALL OF WHICH ARE EXPRESSLY DISCLAIMED. SERVER SHALL NOT BE LIABLE FOR ANY CONSEQUENTIAL, INCIDENTAL, SPECIAL, OR EXEMPLARY DAMAGES; EVEN OF IT HAS BEEN ADVISED OF THE POSSIBILITY OF SUCH DAMAGES.

For warranty issues, contact the Product Support Department at the number listed above. All repair and return shipments must be approved by Server and must be accompanied by a RMA (Return Merchandise Authorization) number and dated proof of purchase.

#### **Product Registration**

Registration is your key to special offers and services reserved for Registered Users.

- Excellent Technical Support Services
- Special Update and Upgrade Programs
- Warranty Protection
- Extended Warranty Service
- New Product Information

Register your products online today!

www.servertech.com

# **Technical Support**

Server Technology understands that there are often questions when installing and/or using a new product. Free Technical Support is provided from 8:30 AM to 5:00 PM, Monday-Friday, Pacific Time.

| Server Technology, Inc. |      |              |        |                        |
|-------------------------|------|--------------|--------|------------------------|
| 1040 Sandhill Drive     | Tel: | 775.284.2000 | Web:   | www.servertech.com     |
| Reno, Nevada 89521 USA  | Fax: | 775.284.2065 | Email: | support@servertech.com |

# **Return Merchandise Authorization**

If you have a unit that is not functioning properly and is in need of technical assistance or repair:

Submit a request for support by phone at the above number, or via the web at <u>www.servertech.com/support</u>

| Be ready to provide: | Company Name                                           |
|----------------------|--------------------------------------------------------|
|                      | Contact Name, Phone Number, and Email address          |
|                      | Model or Part Number (from the label on the equipment) |
|                      | Server Technology Serial Number                        |
|                      | Version of firmware                                    |
|                      | Description of problem                                 |
|                      |                                                        |

- 1. Technical Support will work to diagnose/resolve the problem remotely, if possible. If the problem cannot be resolved, Technical Support will then issue an RMA# for the return/repair of the equipment in question. RMA#'s are valid for <u>30 days</u> only from the issue date.
- 2. Shipping charges for the return of the equipment to Server Technology shall be the responsibility of the customer. For warranty repairs, Server Technology shall assume return shipping charges but for non-warranty repairs, the shipping charges shall be billed.
- 3. The RMA# shall be placed conspicuously on all shipping documentation, associated correspondence, and the shipping container.
- 4. Equipment must be returned in proper/original packaging to protect the equipment in transit. The customer shall be financially responsible for any damage/destruction of the equipment due to improper packaging.
- 5. Equipment shall typically be turned around within 48-72 hours of receipt at Server Technology. Equipment under warranty shall be repaired at no cost. Equipment NOT under warranty shall be repaired at the standard labor rate plus parts. Upon diagnosis of the equipment, the customer shall be notified of estimated charges prior to repair.
- 6. For non-warranty repairs, return of the equipment will be expedited with the inclusion of a Purchase Order or credit card number for incurred charges.

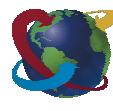

# Solutions for the Data Center Equipment CabinetServer Technology, Inc.+1.800.835.1515TF1040 Sandhill Drive+1.775.284.2000Tel

Reno, NV 89521

+1.775.284.2065 Fax

www.servertech.com sales@servertech.com

Sentry, Commander, Power Tower XL and Pass-Thru are trademarks of Server Technology, Inc.

Other trademarks and trade names may be used in this document to refer to either the entities claiming the marks and names or their products. Server Technology, Inc. disclaims any proprietary interest in trademarks and trade names other than its own. 301-0451-3 Rev. C (081305) © 2004-2005 Server Technology, Inc. All rights reserved.